# **DR-S2-VW** ドライブレコーダー

取扱説明書 USER MANUAL

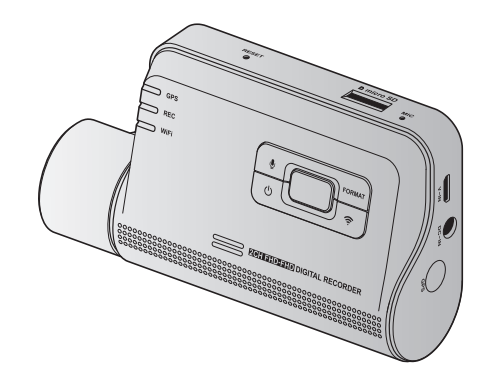

JOV DE3 A02

クイックガイド

必ず12ページの「本製品を使用する前に」をよくお読みの上ご使用ください。

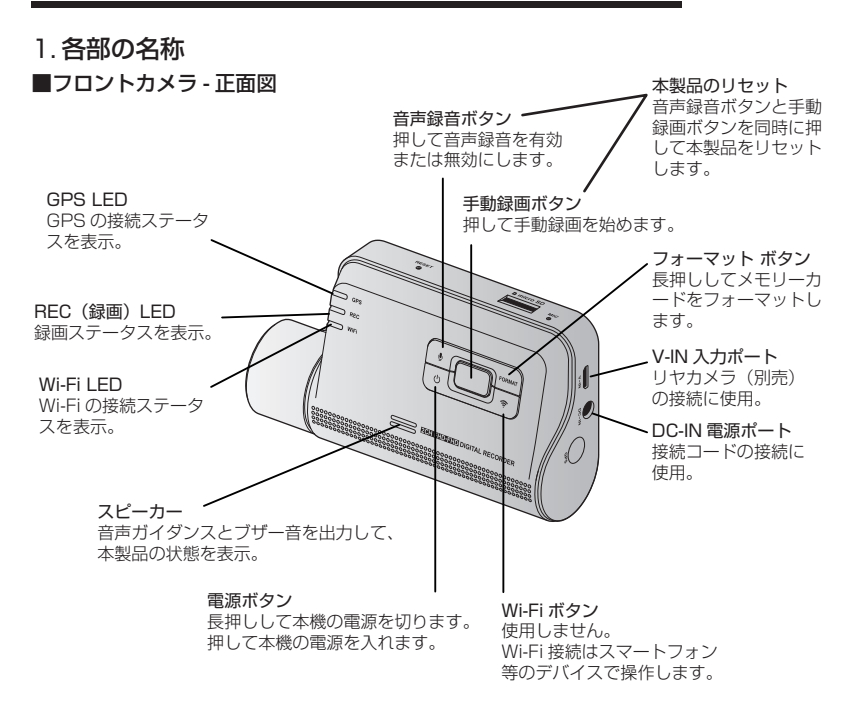

■フロントカメラ - 背面図

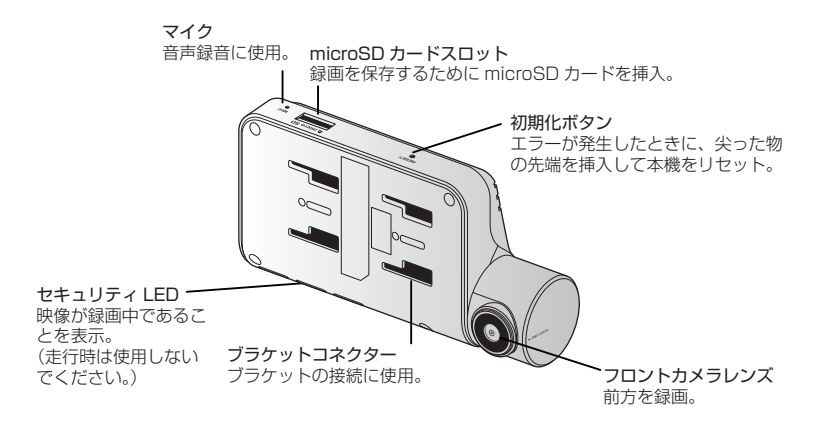

## 2. 電源のオン

車両のアクセサリー電源をオンにするか、エンジンを始動すると、本製品の電源が自動的に入り、常時 録画がはじまります。

## 3. 電源のオフ

本製品の電源ボタンを約4秒長押ししてください。
 電源ボタンから指を離すと音楽が流れて電源がオフになります。

3. 本製品の REC LED が消灯します。

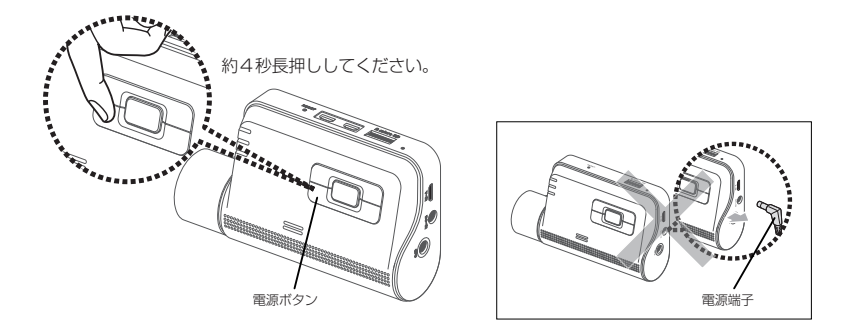

注意・・上記手順以外で電源をオフにしないでください。
 ・起動中の本体から接続ケーブルなどの電源端子を抜くなど強制的に電源をオフにした場合、本体のシステムに支障をきたす場合があります。

## 4.microSD カードの取り扱い方法

## ■ microSD カードを挿入する方法

- 1. microSD カードの向きを確認します。
- microSD カードをメモリーカードスロットに挿入します。カチッという音が聞こえるまで押し込んでください。

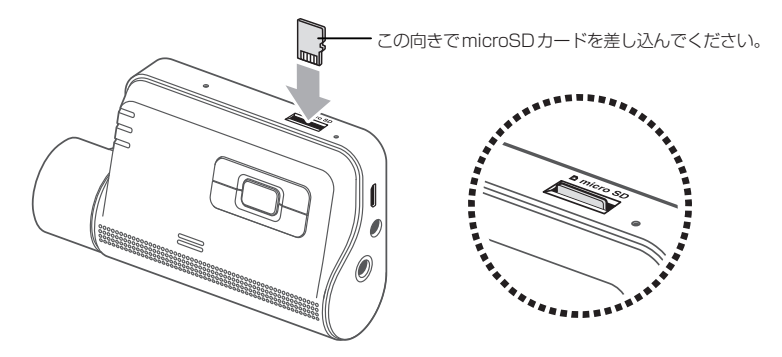

## ■ microSD カードを取り外す方法

- 1. P4の「3. 電源のオフ」に従い本体の電源をオフにします。REC LED が消灯したことを確認して ください。
- 2. microSD カードの先端を指で優しく押してください。microSD カードの下部が飛び出します。

3. microSD カードを本製品から取り出してください。

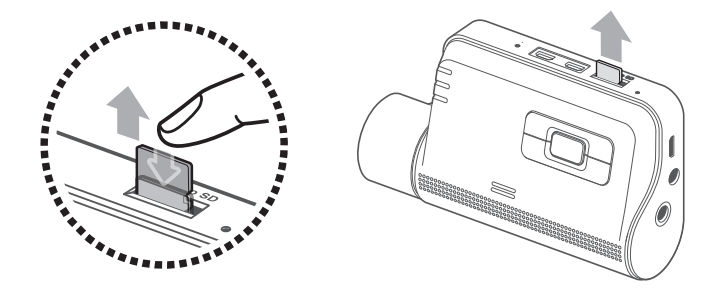

注意・・上記手順に従わない場合、本体のシステムに支障をきたす場合があります。
 汚れ等が付着した microSD カードは使用しないでください。

## 5. 常時録画機能

接続コードを本製品の DC-IN 電源ポートに接続し、車両のアクセサリー電源をオンにするか、エンジ ンを始動します。

REC LED と音声ガイドがオンになり、常時録画が始まります。

本製品は、常時録画中に以下のような動作をします。

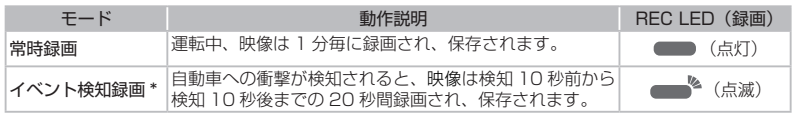

\*常時録画中に自動車への衝撃が検知されると、警告音と共にイベント検知録画が始まります。

② ・注意・・電源をオンにした後、本製品が完全に起動するまで待ってから自動車の運転をはじめてく ださい。映像録画は、本製品が完全にオンになる(起動が完了する)までは開始しません。 ・イベント検知録画がはじまると、開始を通知するブザー音が鳴ります。この機能により、 REC LED を見て本製品の作動状況を確認する手間が省けます。 ・録画を有効にするには、microSD カードを本製品に挿入する必要があります。

## 6. 手動録画機能

運転中に録画したい光景を別のファイルに保存することができます。

手動で録画を開始するには、手動録画(──)ボタンを押してください。その後、音声ガイドと共に手 動録画が始まります。本製品は、手動録画中に以下のような動作をします。

| モード  | 動作説明                                                                | REC LED (録画) |
|------|---------------------------------------------------------------------|--------------|
| 手動録画 | 手動録画(□)ボタンを押すと、映像はボタンを押す<br>10秒前からボタンを押した50秒後までの1分間録画<br>され、保存されます。 | (点滅)         |

## 7. 駐車モード(初期設定では[無効] OFF になっています)

エンジンを停止した後またはアクセサリー電源をオフにした後、動作モードが音声ガイダンスと共に駐 車モードに切り替わります。

駐車モードを使用しない場合、またはモードの設定を変更する場合は、モバイル ビューワーまたは PC ビューワーで、[**ドライブレコーダー設定**]>[録画機能設定]をタップします。 次の表で[駐車モード]オプションを設定してください。

| オプション         |                  | 動作説明                                                                  | REC LED (録画) |
|---------------|------------------|-----------------------------------------------------------------------|--------------|
|               | 検知せず<br>待機状態     | エリア内の動きや車両への衝撃を監視しま<br>す。モーションまたは衝撃が検知されたと<br>きのみに、録画されます。            | (ゆっくり点滅)     |
| モーション<br>検知録画 | モーションが<br>検知されたら | 駐車中に移動物体が検知されると、映像が検<br>知10秒前から検知10秒後までの20秒間<br>録画され、保存されます。          | (早い点滅)       |
|               | 衝撃が検知<br>されたら    | 駐車中に衝撃が検知されると、映像が検知<br>10秒前から検知10秒後までの20秒間録<br>画され、保存されます。(警告音が鳴ります。) |              |

| オプション |                  | 動作説明                                                                                                    | REC LED (録画) |
|-------|------------------|----------------------------------------------------------------------------------------------------|--------------|
| タイム   | 衝撃が検知<br>されなかったら | 映像は1秒当たりのフレーム数2fpsで10<br>分間録画され、2分の長さのファイルに圧<br>縮され、保存されます。このオプションで<br>録画した映像ファイルは小さいため、長い<br>映像を録画できます。        | (点灯)         |
| ラプス録画 | 衝撃が検知<br>されたら    | 駐車中に衝撃が検知されると、映像が1秒<br>当たりのフレーム数2fpsで検知50秒前か<br>ら検知50秒後までの100秒間録画され、<br>20秒の長さのファイルに圧縮され、保存さ<br>れます。(警告音が鳴ります。) | (点滅)         |

| オプション | 動作説明                                    | REC LED (録画) |
|-------|-----------------------------------------|--------------|
| 無効    | アクセサリー電源やエンジンがオフになっ<br>ていると、本機の電源が切れます。 | 消灯           |

□ -注意- モーション検知録画とタイムラプス録画を同時に使用することはできません。

△-警告- 駐車モードの設定を変えると、以前の設定で録画された映像が削除されます。データの損失を 防ぐには、駐車モードの設定を変える前にすべての駐車モードの映像をバックアップします。

## 8. データのアップデート

### ■プログラムのアップデートについて

本製品はプログラムをアップデートすることでエラーが発生した場合に補正することができます。 快適にご使用いただくために最新のアップデートデータをインストールしてください。

②・注意・ 最新のアップデートデータは、Volkswagen ウェブサイトからダウンロードできます。 (http://www.seiwa-c.co.jp/support/Volkswagen/)

### PC ビューワーのダウンロードについて

本製品の PC ビューワーはバージョンアップすることがあります。 リンクする外部のプログラム(地図データ等)が更新された場合などにアップデートして対応します。 より快適にご使用いいただくために最新の PC ビューワーをインストールしてください。

 注意・最新の PC ビューワーは、Volkswagen ウェブサイトからダウンロードできます。 (http://www.seiwa-c.co.jp/support/Volkswagen/)

## 目次

| クイックガイド・・・・・                  |    |
|-------------------------------|----|
| 目次                            | 10 |
| 1. 同梱品の確認                     |    |
| <ol> <li>本製品を使用する前に</li></ol> |    |
| 3. microSD カードの取り扱い           |    |
| 4. 録画機能の使用                    |    |
| 5. モバイルビューワーの使用               |    |
| 6. PC ビューワーの使用                |    |
| 7. 設定                         |    |
| 8. 製品情報の確認                    |    |
| 9. プログラムのアップデートについて           | 48 |
| 10. 本製品のリセット                  |    |
| 11.トラブルシューティング                |    |
| 12. 仕様                        |    |

## 1. 同梱品の確認

本製品の箱を開封した際に、同梱物がすべて揃っていることを確認してください。

■標準品

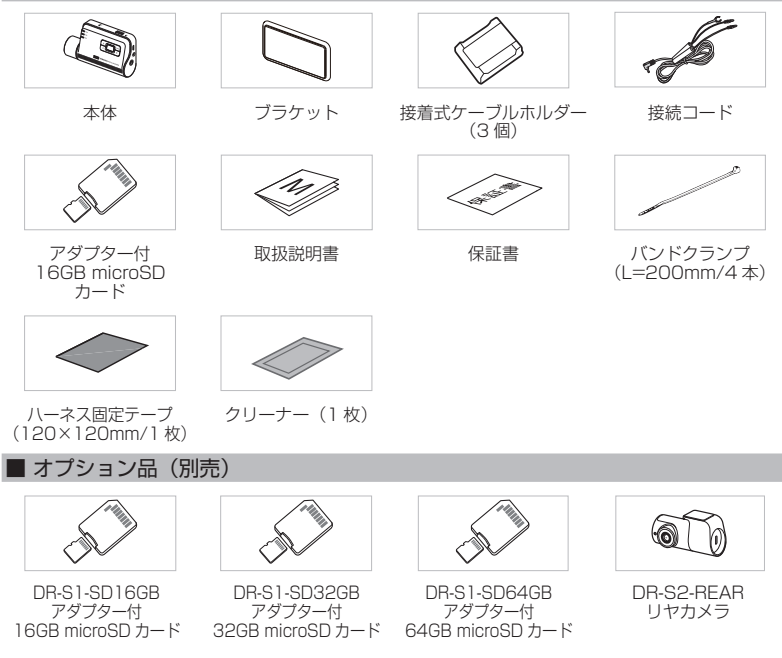

## 2. 本製品を使用する前に

## 本製品は下記に記載された車種専用です。

- up! (122 / 121)
- cross up! (122 / 121)
- Polo (6C)
- Polo (AW1)
- · CrossPolo (6C)
- The Beetle (5C1 / 5C2)
- Golf (5G1 / BQ1)
- · e-Golf (BE2)
- Golf Variant (BA5 / BV5)
- ■本製品について
- ・本製品は、自動車の運転中に映像を録画します。
- ・本製品は、事件や道路事故を調査するときの参考のためにのみ使用します。
- ・本製品は、すべての出来事を録画することを保証するものではありません。
- ・本製品は、衝撃が小さすぎて衝撃センサーを有効にできないような衝撃の小さい事故、または自動車のバッテリー電圧が無効になってしまうような衝撃の大きい事故を正しく録画することができない場合があります。
- ・映像録画は、本製品が完全にオンになる(起動が完了する)までは開始しません。すべての自動車事故を確実に記録するには、電源をオンにした後、本製品が完全に起動するまで待ってから自動車の運転をはじめてください。
- ・当社は、事故を原因とするいかなる損害に対する責任や事故の結果に対してサポートを提供する責任 を一切負いません。

## ■ ユーザーガイドについて

- ・当社のサービスポリシーが更新される際に、ユーザーガイドの情報も変更される場合があります。
- ・このユーザーガイドは当社 DR-S2-VW モデルのみを対象としており、技術的なエラー、編集のエラー、 情報の欠落が含まれる可能性があります。

- Golf Alltrack (BA5 / BV5C)
- Golf Touran (5T)
- Passat (3G2)
- Passat Variant (3G5)
- Tiguan (AD1)
- Sharan (7N2)
- Arteon (3H7)
- T-Cross (C1)

2020.01 現在

#### ■ 著作権

このガイドの内容は当社によって留保され、著作権法のもと、保護されています。当社の書面による同 意なしに、このガイドを無断で複製、改訂、出版、配布することは禁止されており、刑事訴訟の対象と なります。

#### ■ 登録商標

このガイドの他の製品ロゴおよびサービス名は、関連企業の商標です。

#### ■ 本ガイドの安全に関する記号

▲-危険- 回避しなければ、けがや死亡の恐れのある危険があることを指します。

▲-警告- 回避しなければ、軽傷や物的損害が生ずる恐れのある危険があることを指します。

公 -注意- ユーザーが本製品の機能を活用するのに役立つ有益な情報を提供します。

#### ■ 適切に使用するための安全性に関する情報

1. 運転と製品の操作

▲ - 危険- ・ 自動車を運転中に本製品を操作しないでください。運転中に気が散ると事故の原因となり、 負傷や死亡につながる恐れがあります。
・運転手の視野を妨げない場所に本製品を設置してください。運転手の視野を妨げることは 事故の原因となり、負傷や死亡につながる恐れがあります。フロントガラスに本製品を取 り付ける前に、法律や地方条例を確認してください。

#### 2. 電源

- ▲・危険・ 濡れた手で接続コードを操作したり、取り扱ったりしないでください。感電死の恐れがあります。 ・損傷した接続コードを使用しないでください。電気火災や感電死の恐れがあります。 ・接続コードはあらゆる熱源から離しておいてください。接続コードの断熱材が溶けて、電気火 災や感電死につながる恐れがあります。
  - ・接続コードは適切な場所にしっかりと接続してください。電気火災や感電死の恐れがあります。
    ・接続コードを改造したり、切断しないでください。また、接続コードの上に重い物を置いたり、 過度に力を入れて接続コードを引っ張ったり、差し込んだり、曲げたりしないでください。電 気火災や感電死の恐れがあります。

▲ - 警告 · アクセサリーは当社または当社認定ディーラーの純正品のみを使用してください。当社は、他社製品とのアクセサリーの互換性や通常動作を保証しません。
・接続コードを本製品に接続するときは、本製品の接続コードコネクターをしっかりと接続してください。接続がゆるいと、自動車の振動により接続コードが外れることがあります。映像録画は、接続コードコネクターが接続されていない場合は使用できません。

3. 子どもやペット

▲ - 警告 · ・本製品を子どもやペットの手の届かない場所に設置してください。本製品が破損した場合、致命的な損傷になる恐れがあります。

### ■ デジタルテレビ・ラジオの受信について

2 - 注意 - ご使用になられる場所が弱電界地域の場合、受信感度が弱まることがあります。

#### ■本製品に関するその他の情報

- △ 警告 · 本製品は、-10° C~60° Cの温度で使用し、-20° C~70° Cの温度で保管してください。 指定温度の範囲外で使用または保管した場合、本製品が設計通りに機能しなくなり、物理 的損傷を受け続ける恐れがあります。こうした損傷は保証の範囲外です。
  - ・本製品の設置位置が適切かどうかを頻繁に確認してください。極端な道路状況によって生じた衝撃により設置位置がずれることがあります。本製品を本ガイドの通りの位置に設置してください。
  - ·本機のボタンを押す際は、過度な力を加えないでください。ボタンが損傷する恐れがあります。
  - ・本製品の清掃に化学的な洗浄剤や溶剤を使用しないでください。本製品のプラスチック部 品が損傷する恐れがあります。やわらかくてきれいな、乾燥した布材を使用して本製品を 清掃してください。
  - ・本製品を分解したり、衝撃を与えたりしないでください。本製品が損傷・する恐れがあります。許可なく本製品を分解した場合、本製品は保証の対象外になります。
  - ・お取り扱いにご注意ください。本製品を落としたり、誤った取り扱いをしたり、外的ショックを与えた場合、損傷または動作不良の恐れがあります。
  - 本機に異物を入れないでください。
  - ・ 過度な湿度を避け、本製品に水が入らないようにしてください。 湿度や水にさらされると、 本製品内部の電子部品が故障する恐れがあります。

- - 車両のメーカーおよび車種によっては、エンジンが切れていても電力がドライブレコーダーに供給され続ける場合があります。連続的に電力が供給されている12Vのコンセントに本機を取り付けた場合、車両のバッテリー消耗につながる場合があります。
    - ・本機は自動車の運転中に映像を記録するように設計されています。映像の画質は昼夜、街 灯の有無、トンネルへの出入り、および外気温などの気象および道路条件に影響されることがあります。
    - ・録画された映像が操作中に失われた場合には、当社は一切責任を負いません。
    - ・本機は強い衝撃を伴う車の衝突に耐えられるように設計されていますが、事故により損傷した場合でも、当社は事故の録画を保証しません。
    - ・最適な画質を得るためフロントガラスとカメラレンズの汚れを落としてください。粒子や 物質がカメラレンズやフロントガラスに付着していると録画された画像の質が悪くなる場 合があります。
  - ・初期設定では駐車モードは[無効] OFF になっております。駐車モードをご使用になる 場合は PC ビューワーで設定を [有効] ON に変更してください。
  - ・駐車モード中に本製品が60℃以上になった場合、安全の為に電源が切れる仕様となって おります。
  - ・駐車モードは、最大48時間までです。バッテリーあがり予防の為に電源が切れる仕様となっております。
  - 本機は車内で使用することを目的としています。

## 3.microSD カードの取り扱い

次の手順で本製品へ microSD カードの挿入または本製品から microSD カードの取り外しを行ってく ださい。

## ■ microSD カードを挿入する

microSD カードの方向に注意しながら microSD カードをmicroSD カードスロット に挿入して、カチッという音が聞こえるまで microSD カードを押し込んでください。 microSDカードを挿入する前に、microSDカー ドの金属接触部が本製品の操作ボタン側と向か い合わせになっていることを確認してください。

## ■ microSD カードを取り外す

本製品の電源がオフになっていることを確認し てから、ご自分の指の爪で microSD カードの 底をやさしく押してください。 microSD カードの下部が飛び出します。 カードを本製品から取り外してください。

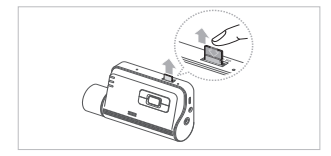

|                                               | -><\u03112 |
|-----------------------------------------------|------------|
| ファイルが破損または消失することがあります。                        |            |
| ・microSD カードを正しい向きにして、本製品に差し込んでください。microSD   | カード        |
| が正しく差し込まれていない場合、microSD カードスロットや microSD カー   | ドが損        |
| 傷することがあります。                                   |            |
| ・当社が認定した microSD カードのみを使用してください。他社製品の microSD | カード        |
| の互換性や通常動作を保証しません。                             |            |
| ・付属の microSD カードの保証期間は 1 年間です。                |            |

② -注意・記録された映像を消失しないように、映像ファイルを別の記憶装置に定期的にバックアップしてください。

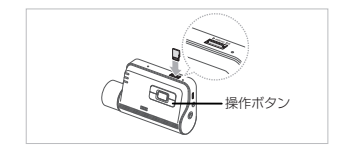

## 4. 録画機能の使用

### ■ 電源のオン / オフ

車両のアクセサリー電源をオンにするか、エンジンを始動すると、本製品の電源が自動的に入り、常 時録画がはじまります。また、本製品の電源ボタンを長押しすることで電源のオン / オフができます。

▲ - 警告 - 電源をオンにした後、本製品が完全に起動するまで待ってから自動車の運転をはじめてください。映像録画は、本製品が完全にオンになる(起動が完了する)までは開始しません。

#### ■ 映像ファイルの保存場所の確認

映像は、録画モードに合わせて次のフォルダに保存されます。

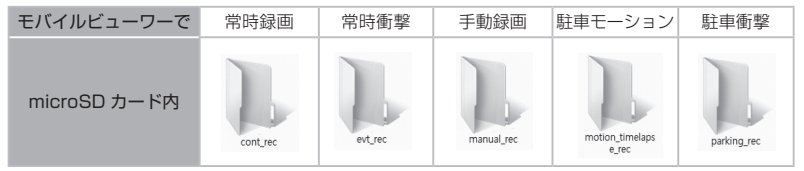

▲ -警告・ 映像は、Windows/Mac コンピューターか Volkswagen モバイルアプリを使用して再 生してください。 microSD カードをスマートフォンやタブレット端末に挿入して映像を再生すると、映像 ファイルが失われる可能性があります。

⑦-注意-ファイル名は録画開始日時と録画オプションを基に構成されています。

| YYYY MM DD HH MM SS           | — 録画状況                                                               |
|-------------------------------|----------------------------------------------------------------------|
| REC_2017_07_01_10_25_30_F.MP4 | <ul> <li>・F:フロントカメラ</li> <li>・B:リヤカメラ(別売のリヤカメラが装備されている場合)</li> </ul> |
| REC_2017_07_01_10_25_30_R.MP4 |                                                                      |

#### ■常時録画機能の使用

接続コードを製品の DC-IN 電源ポートに接続し、車両のアクセサリー電源をオンにするかまたはエ ンジンを始動します。REC LED と音声ガイドがオンになり、常時録画が始まります。 本製品は、常時録画中に以下のような動作をします。

| モード       | 動作説明                                                                 | REC LED (録画) |
|-----------|----------------------------------------------------------------------|--------------|
| 常時録画      | 運転中、映像は 1 分毎に録画され、「cont_rec」フォ<br>ルダに保存されます。                         | (点灯)         |
| イベント検知録画* | 自動車への衝撃が検知されると、映像は検知10秒前から検知10秒後までの20秒間録画され「evt_<br>rec」フォルダに保存されます。 | (点滅)         |

\*常時録画中に自動車への衝撃が検知されると、ブザー音と共にイベント検知録画が始まります。

 

 全議・ 電源をオンにした後、本製品が完全に起動するまで待ってから自動車の運転をはじめてく ださい。映像録画は、本製品が完全にオンになる(起動が完する)までは開始しません。

 イベント検知録画がはじまると、開始を通知するブザー音が鳴ります。この機能により、
 REC LED を見て本製品の作動状況を確認する手間が省けます。
 ・録画を有効にするには、microSD カードを本製品に挿入する必要があります。

#### ■ 手動録画

運転中に録画したい光景を別のファイルに保存することができます。 手動で録画を開始するには、手動録画(□□)ボタンを押してください。その後、音声ガイドと共に 手動録画が始まります。本製品は、手動録画中に以下のような動作をします。

| モード  | 動作説明                                                                             | REC LED (録画) |
|------|----------------------------------------------------------------------------------|--------------|
| 手動録画 | 手動録画(〇〇)ボタンを押すと、映像はボタンを押す10秒前からボタンを押した50秒後までの1分間録画され保存され「manual_rec」フォルダに保存されます。 | (点滅)         |

#### ■ 駐車モードの使用(初期設定では「無効] OFF になっています)

エンジンを停止した後またはアクセサリー電源をオフにした後、作動モードが音声ガイダンスと共に駐 車モードに切り替わります。

⑦ -注意 - ・すべての録画モードを使用するには、microSDカードを本製品に挿入する必要があります。 ・自動車のバッテリー状態によって、駐車モードの持続時間が変わることがあります。駐車 モードを長時間使用する場合は、バッテリーが上がらないように、バッテリーの状態を確 認してください。

駐車モードを使用しない場合、またはモードの設定を変更する場合は、モバイル ビューワーまたは PC ビューワーで、[ドライブレコーダー設定]>[録画機能設定]をタップします。 次の表で「駐車モード1オプションを設定してください。

| オプション         |                  | 動作説明                                                                                            | REC LED (録画) |
|---------------|------------------|-------------------------------------------------------------------------------------------------|--------------|
|               | 検知せず<br>待機状態     | エリア内の動きや車両への衝撃を監視し<br>ます。モーションまたは衝撃が検知され<br>たときのみに、録画されます。                                      | (ゆっくり点滅)     |
| モーション<br>検知録画 | モーションが<br>検知されたら | 駐車中に移動物体が検知されると、映<br>像が検知10秒前から検知10秒後<br>までの20秒間録画され、「motion_<br>timelapse_rec]フォルダに保存されま<br>す。 | (点滅)         |
|               | 衝撃が検知<br>されたら    | 駐車中に衝撃が検知されると、映像が検<br>知10秒前から検知10秒後までの20<br>秒間録画され、「parking_rec」フォルダ<br>に保存されます。(警告音が鳴ります。)     | (点滅)         |

| (パンパン) と、本機の電源が切れます。 (月2) (月2) (月2) (月2) (月2) (月2) (月2) (月2) |                  |                                                                                                    |      |
|--------------------------------------------------------------|------------------|----------------------------------------------------------------------------------------------------|------|
| アクセサリー電源やエンジンがオフになっている                                       |                  |                                                                                                    | Жит  |
| ラプス録画                                                        | 衝撃が検知<br>されたら    | 駐車中に衝撃が検知されると、映像が1秒当たり<br>のフレーム数2fpsで検知50秒前から検知50<br>秒後までの100秒間録画され、20秒の長さの<br>ファイルに圧縮され、「parking_rec」フォルダに<br>保存されます。(警告音が鳴ります。)   | (点滅) |
| タイム                                                          | 衝撃が検知<br>されなかったら | 映像は1秒当たりのフレーム数2fpsで10分<br>間録画され、2分の長さのファイルに圧縮され、<br>「motion_timelapse_rec」フォルダに保存され<br>ます。このオプションで録画した映像ファイルは<br>小さいため、長い映像を録画できます。 | (点灯) |

▲·警告・ 駐車モードの設定を変えると、以前の設定で録画された映像が削除されます。データの損失を防ぐには、駐車モードの設定を変える前にすべての駐車モードの映像をバックアップします。

## 5. モバイルビューワーの使用

スマートフォンで録画された映像を閲覧 / 管理したり、さまざまな製品の機能を設定したりすることが できます。

 ・ 2まま・
 ・ VW Drive Recorder Viewer アプリを使用するには、次のいずれかの環境が必要です。
 ・Android 7 以降
 ・iOS 8.0 以降
 ・本機のモバイルビューワーアプリをインストールしたデバイスが複数ある場合は、接続しないデバイスの Wi-Fi 設定を「オフ」にしてください。Wi-Fi が混線して接続できない場合があります。

#### ■本機のスマートフォンへの接続

#### 製品を Android デバイスに接続する

- 1. Android デバイスの Play Store を開き、VW Drive Recorder Viewer をダウンロードしてイン ストールします。
- 2. VW Drive Recorder Viewer を実行します。
- 3. 画面下部のドライブレコーダーの接続が必要です。をタップし、画面上の指示に従って本製品を Android デバイスに接続してください。
- [Wi-Fi 接続]をタップします。
   「ホットスポット接続」は本製品では使用致しません。「Wi-Fi 接続」をお選びください。
- 5. [Wi-Fi を有効にしてください] で、[次へ] をタップします。 Wi-Fi 設定画面が表示されます。
- 6. [Wi-Fi 設定] をタップします。
- 7. ネットワーク一覧から「Volkswagen」と表示される Wi-Fi ネットワークを選択します。
- 8. **パスワード欄に**「123456789」と入力して、[接続]をタップします。 本製品は Wi-Fi 経由で Android デバイスに接続されます。

#### 製品を iOS デバイスに接続する

- iOS デバイスの App Store を開き、VW Drive Recorder Viewer をダウンロードしてインストー ルします。
- 2. VW Drive Recorder Viewer を実行します。
- 3. 画面下部のドライブレコーダーの接続が必要です。をタップします。
- [Wi-Fi 接続]をタップします。
   「ホットスポット接続」は本製品では使用致しません。「Wi-Fi 接続」をお選びください。
- 5. [Wi-Fi を有効にしてください] で、[次へ] をタップします。 Wi-Fi 設定画面が表示されます。
- 6. [Wi-Fi 設定画面] をタップします。
- 7. ネットワーク一覧から「Volkswagen」と表示される Wi-Fi ネットワークを選択します。
- 8. パスワード欄に「123456789」と入力して、[接続]をタップします。 本製品は Wi-Fi 経由で iOS に接続されます。

#### ■パスワードを変更する方法(Android、ios 共通です)

- パスワードを変更する場合は、以下の手順で設定してください。
- 1. スマートフォンで Volkswagen アプリを実行して本機をスマートフォンに接続します。
- 2. モバイルビューワーのホーム画面から [接続設定]をタップします。
- 3.[Wi-Fi 設定]をタップします。Wi-Fi の設定画面が表示されます。
- 4.[ ■]に新たに設定するパスワードを入力します。
   確認のため [ ■]にも同じパスワードを入力します。
- 5. [適用] をタップします。

## ■ モバイルビューワー画面のレイアウト

モバイルビューワーの画面レイアウトの概要は、以下の通りです。

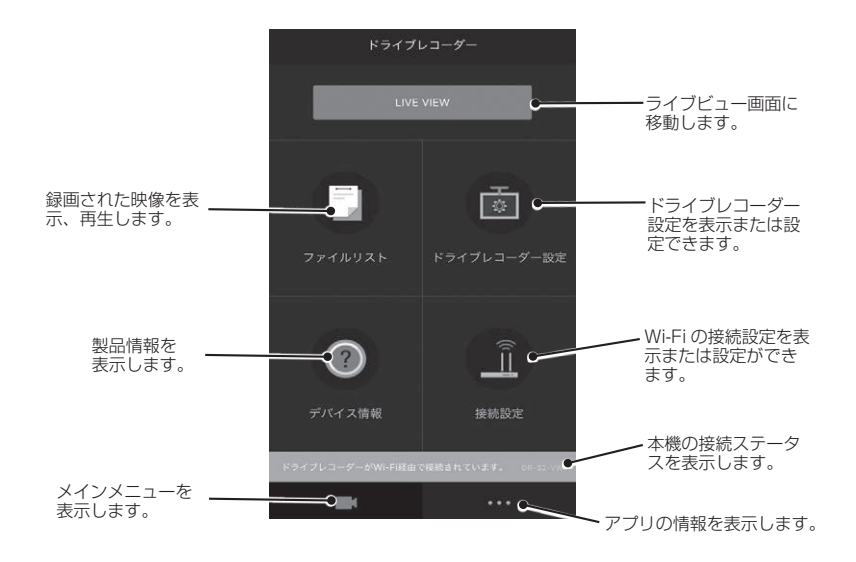

2 ・注意・ドライブレコーダーとデバイスを Wi-Fi 接続している間は、本機の録画および交通安全警告システム(ADAS)機能が無効になります。

#### ■ モバイルビューワーでの録画された映像の再生

以下の手順で録画された映像を再生してください。

▲ - 警告・ 映像ファイルリストを確認している間やモバイルビューワーで映像を再生している間は、 本機の録画および交通安全警告システム(ADAS)機能が無効になります。

スマートフォンで、Volkswagen アプリを実行して、本機をスマートフォンに接続します。
 モバイルビューワーのホーム画面から、ファイルリストをタップします。カテゴリーが表示されます。
 任意のカテゴリーをタップします。映像ファイルリストが表示されます。

4. 必要に応じて、映像ファイルリストから、全体、前方、後方をタップします。

5. 任意の映像を選択します。

#### ■ 映像管理メニューの概要

モバイルビューワーの映像管理メニューの概要は、以下の通りです。

△-警告- 映像ファイルリストを確認している間やモバイルビューワーで映像を再生している間は、 本機の録画および交通安全警告システム(ADAS)機能が無効になります。

### 再生画面のレイアウト

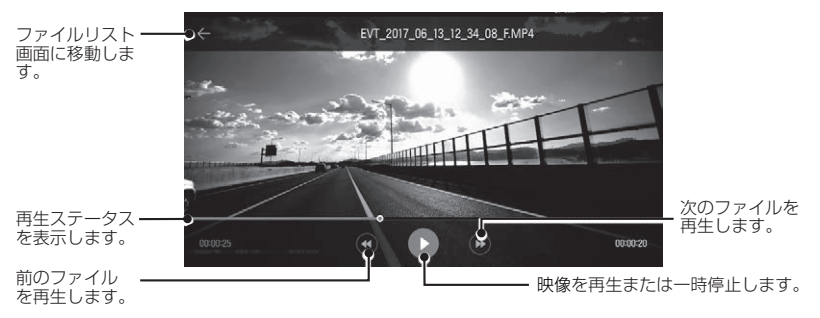

LIVE VIEWの画面のレイアウト

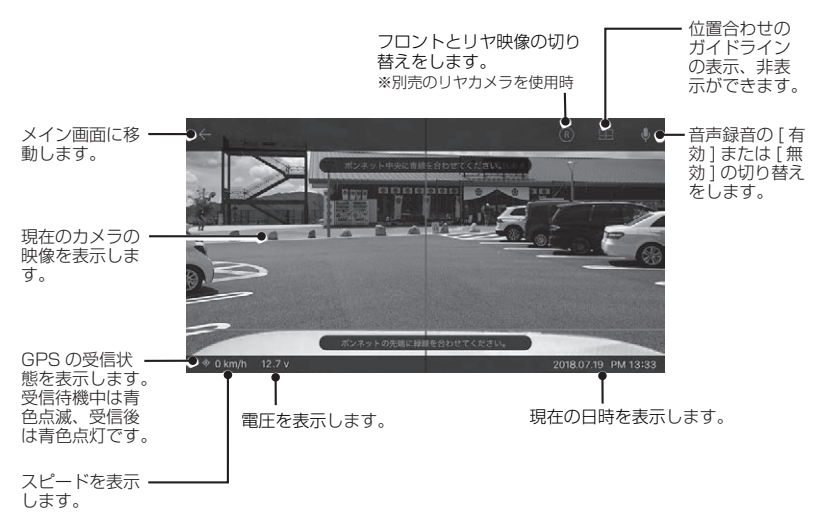

#### ■ ドライブレコーダーとスマートフォンの Wi-Fi 接続解除

- 1. モバイル端末のドライブレコーダーが Wi-Fi 経由で接続されています。をタップします。
- 2. **ドライブレコーダーとの接続を解除しますか?**を確認してから [OK] をタップしてください。 「スマートフォンの接続が解除されました」という音声ガイダンスが流れます。

② -注意・Wi-Fi 接続を解除後は、スマートフォンのWi-Fi 設定から「Volkswagen」と表示される Wi-Fi ネットワークを解除してください。削除しない場合、回線が切り替わらずメールや電 話の受信ができないことがあります。

### ■ ドライブレコーダーとスマートフォンの Wi-Fi 接続ができない

#### 周囲のスマートフォンの Wi-Fi をオフにする

本機のモバイルビューワーアプリをインストールしたデバイスが複数ある場合は、接続しないデバイスのWi-Fi設定を[オフ]にしてください。Wi-Fiが混線して接続できない場合があります。

#### 他の機器への Wi-Fi 接続をオフにする

- ・自動的に Wi-Fi に繋がる設定をオフにしてください。他の Wi-Fi が接続されると本製品が接続されないことがあります。
- 過去に繋いだ Wi-Fi 履歴で接続する電波が強いものがあると、そちらが優先されて本製品が接続 されないことがあります。その場合、過去の接続履歴を消してください。

#### ■ドライブレコーダーとスマートフォンをWi-Fi 接続した際に動画が再生できない

#### 機内モードをオンにする

スマートフォンの設定画面を開き、機内モードをオンにします。

#### モバイル通信 (3G、4G、LTE、5G 等) をオフにする

スマートフォンの設定画面を開き、モバイル通信モードをオフにします。

 アドバイス・詳しい操作内容は、Volkswagen ウェブサイトをご参考ください。 (http://www.seiwa-c.co.jp/support/Volkswagen/)

## 6. PC ビューワーの使用

PC で録画された映像を閲覧 / 管理したり、さまざまな製品の機能を設定したりすることができます。

## Windows 用 PC ビューワー

## ■ システム要件

PC ビューワーを実行するためのシステム要件は以下の通りです。

- ・プロセッサー: Intel Core i5 以降
- ・メモリー:4GB以上
- ・オペレーティングシステム:Windows 7 以降(64 ビット推奨)
- ・その他: DirectX 9.0 以降 / Microsoft Explorer のバージョン 7.0 以降

② -注意・ このシステム要件に記されている以外のオペレーティングシステムを実行しているパソコンでは、PCビューワーが正しく機能しません。 パソコンのバージョンアップをすると、操作性の変更またはご使用いただけなくなる場合がございます。詳しくは Volkswagen ウェブサイトよりご確認ください。 (http://www.seiwa-c.co.jp/support/Volkswagen/)

### ■ Windows 用ビューワーのインストール

② ・注意・ 最新の PC ビューワーは、Volkswagen ウェブサイトからダウンロードできます。 (http://www.seiwa-c.co.jp/support/Volkswagen/)

PC ビューワーのインストールファイル(setup\_global.exe)は、本製品と一緒に付属されている microSD カードのルートフォルダ(第一階層)に保存されています。 手順に従って、PC ビューワーをパソコンにインストールしてください。

1. 付属のSDカードアダプターまたはSDリーダーを使用してPCにmicroSDカードを挿入します。

インストールファイル (setup\_global.exe) を起動し、インストールウィザードの手順に従ってインストールを行います。
 インストールが完了すると、「WIN PC Viewer」のショートカットアイコンが表示されます。

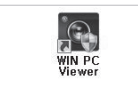

## ■ PC ビューワー画面のレイアウト(Windows 用)

PC ビューワーの画面レイアウトの概要は、以下の通りです。

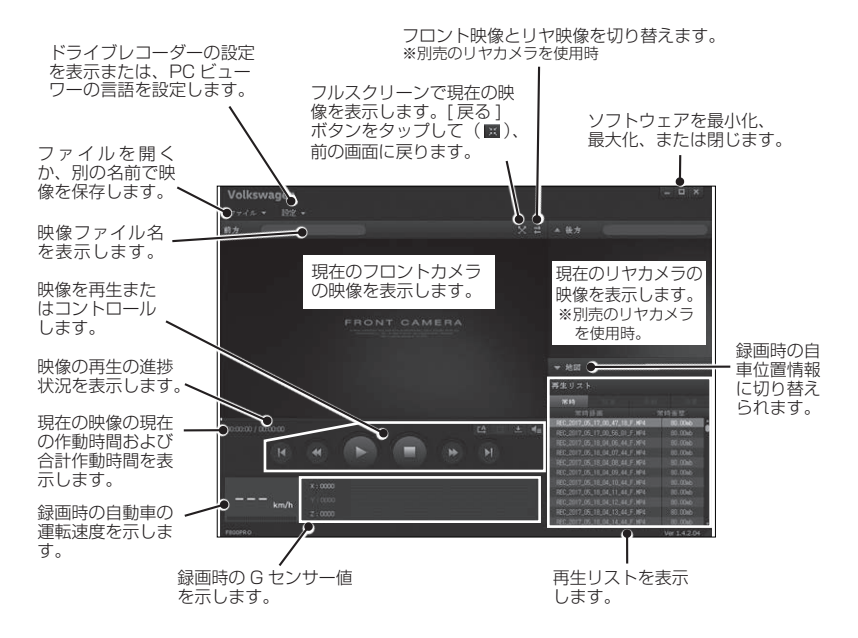

28

#### PC ビューワーでの録画された映像の再生(Windows 用)

以下の手順で録画された映像を再生してください。

1. 本製品の電源をオフにして microSD カードを取り外してください。

- 付属の SD カードアダプターまたは SD カードリーダーを使用して PC に microSD カードを挿入 します。
- [WIN PC Viewer] のショートカットアイコンをダブルクリックして PC ビューワーを開きます。 microSD カード内の映像ファイルは、PC ビューワー画面の右下隅にある [再生リスト] に自動的 に追加されます。

[再生リスト]セクションのレイアウトは以下の通りです。

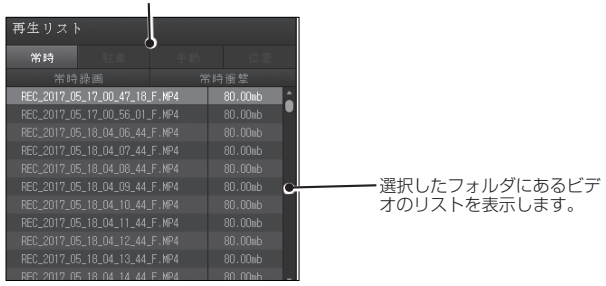

フォルダを選択します。

- 4. 映像フォルダを選択してから映像ファイルをダブルクリックするか、映像ファイルを選択してから[再生]ボタン(▶)をクリックします。選択された映像ファイルが再生されます。
- ② -注意・ PC ビューワーを実行しても microSD カードの映像ファイルが再生リストに自動的に追加されない場合は、[ファイル▼]>[開く]をクリックして microSD カードのフォルダを選択し、[確認]をクリックします。

## ■ 映像管理メニューの概要(Windows 用)

PC ビューワーの映像管理メニューの概要は、以下の通りです。

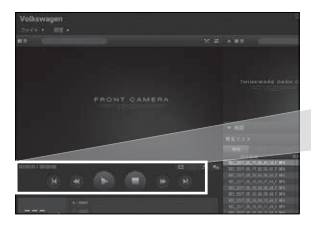

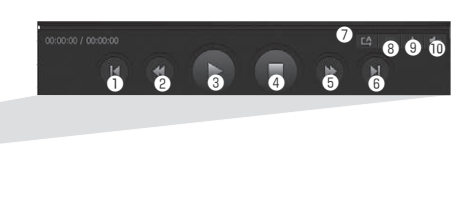

| 番号 | 項目                              | 説明                                    |
|----|---------------------------------|---------------------------------------|
| 1  | 前のファイルの再生                       | 現在選択されているフォルダにある 1 つ前のファイルを再生し<br>ます。 |
| 2  | 10 秒早戻し                         | 映像を10秒早戻します。                          |
| 3  | 再生/一時停止                         | 選択した映像ファイルを再生または一時停止します。              |
| 4  | 停止                              | 現在再生中の映像を停止します。映像の最初に戻ります。            |
| 5  | 10 秒早送り                         | 映像を 10 秒早送りします。                       |
| 6  | 次のファイルの再生                       | 現在選択されているフォルダにある次のファイルを再生します。         |
| 1  | 再生リストにある次のファイル<br>の再生の有効化 / 無効化 | 再生リストにある次のファイルの再生機能を有効または無効に<br>します。  |
| 8  | 映像の拡大 / 縮小                      | 現在の映像のサイズを拡大または縮小します。                 |
| 9  | 保存                              | PC に現在の映像を保存します。                      |
| 10 | 音量                              | 現在の映像の音量を調整します。                       |

## Mac 用 PC ビューワー

### ■ システム要件

PC ビューワーを実行するためのシステム要件は以下の通りです。

- ・プロセッサー: Intel Core M 以降
- ・メモリー:4GB以上

・オペレーティングシステム: MacOS X 10.8 Mountain Lion 以降

②-注意・このシステム要件に記されている以外のオペレーティングシステムを実行しているパソコンでは、PCビューワーが正しく機能しません。 パソコンのバージョンアップをすると、操作性の変更またはご使用いただけなくなる場合がございます。詳しくは Volkswagen ウェブサイトよりご確認ください。 (http://www.seiwa-c.co.jp/support/Volkswagen/)

### ■ Mac 用ビューワーのインストール

 注意・最新の PC ビューワーは、Volkswagen ウェブサイトからダウンロードできます。 (http://www.seiwa-c.co.jp/support/Volkswagen/)

PC ビューワーのインストールファイル (Volkswagen Dashcam Viewer for Mac.dmg) は、本製 品と一緒に付属されている microSD カードのルートフォルダ(第一階層)に保存されています。 手順に従って、PC ビューワーをパソコンにインストールしてください。

- 1. 付属のSDカードアダプターまたはSDリーダーを使用してPCにmicroSDカードを挿入します。
- 2. [Volkswagen Dashcam Viewer for Mac.dmg」という名前のファイルをダブルクリックすると [Dashcam Viewer]のアイコンが表示されます。

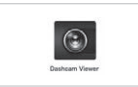

3. [Dashcam Viewer] のアイコンをデスクトップに保存します。

## ■ PC ビューワー画面のレイアウト(Mac 用)

PC ビューワーの画面レイアウトの概要は、以下の通りです。

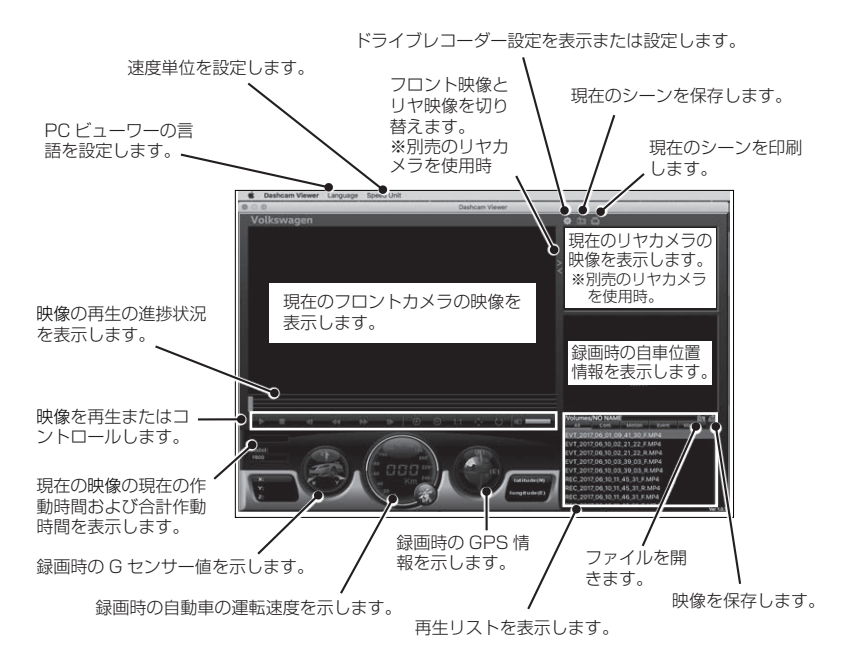

#### PC ビューワーでの録画された映像の再生(Mac 用)

以下の手順で録画された映像を再生してください。

1. 本製品の電源を切って microSD カードを取り外してください。

- 2. 付属の SD カードリーダーまたは SD カードアダプターを使用して Mac に microSD カードを挿 入します。
- 3. PC ビューワーを開きます。
- 4. 図 をクリックして、microSD カードの位置を検索します。 microSD カード内の映像ファイルは、PC ビューワー画面の右下隅にある [再生リスト] に自動的 に追加されます。[再生リスト] セクションのレイアウトは以下の通りです。

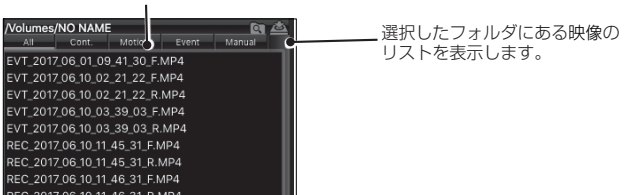

5. 映像フォルダを選択してから映像ファイルをダブルクリックするか、映像ファイルを選択してか ら[再生]ボタン(▶)をクリックします。選択された映像ファイルが再生されます。

#### フォルダを選択します。

## ■ 映像管理メニューの概要(Mac 用)

PC ビューワーの映像管理メニューの概要は、以下の通りです。

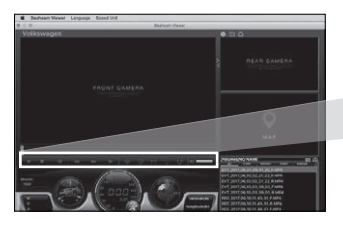

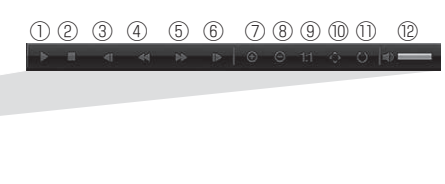

| 番号   | 項目         | 説明                                                         |
|------|------------|------------------------------------------------------------|
| 1    | 再生/一時停止    | 選択した映像ファイルを再生または一時停止します。                                   |
| 2    | 停止         | 現在再生中の映像を停止します。映像の最初に戻ります。                                 |
| 3    | 前のファイルの再生  | 現在選択されているフォルダにある1つ前のファイルを再生します。                            |
| 4    | コマ戻し       | 映像を1コマ戻します。                                                |
| 5    | コマ送り       | 映像を1コマ進めます。                                                |
| 6    | 次のファイルの再生  | 現在選択されているフォルダにある次のファイルを再生します。                              |
| 0    | 映像の拡大      | 現在の映像を拡大します。                                               |
| 8    | 映像の縮小      | 現在の映像を縮小します。                                               |
| 9    | 映像サイズを元に戻す | 現在の映像のサイズを元のサイズに戻します。                                      |
| 10   | スクロール      | 現在の映像を拡大した後、ボタンをクリックするとスクロールバーが<br>表示され、拡大された映像をスクロールできます。 |
| 1    | 映像の反転      | 映像の上下を反転させます。                                              |
| (12) | 音量         | 現在の映像の音量を調整します。                                            |

## 7. 設定

### ■ microSD カードの管理

#### microSD カードの保存領域の調整

microSD カードを分割し、録画する映像の種類に合わせて保存領域を調整できます。次の手順で microSD カードを分割してください。

- モバイルビューワーまたはPCビューワーから、[設定] >[ドライブレコーダー設定] > [メモリー カード設定] とタップします。
- 2.[メモリーパーティション]で、[常時優先]、[イベント優先]、[駐車優先]、[手動優先]を選択 します。新しい設定は自動的に適用されます。
- 3.[保存]をクリックします。(Windowsのみ)

#### microSD カードのフォーマット (Mac は不可)

このメニューで、本製品に挿入される microSD カードのフォーマットができます。次の手順で microSD カードをフォーマットしてください。

- モバイルビューワーまたは PC ビューワーで、[設定]>[ドライブレコーダー設定]>[メモリー カード設定]をタップし、[メモリーカードのフォーマット]の下にある[フォーマット]ボタンを タップします。
- 2.[メモリーカードのフォーマット]で、[OK]をタップして、メモリーのフォーマットを実行します。 microSD カードに保存されているデータはすべて、フォーマット後に消去されます。メモリーの フォーマットをキャンセルするには、[キャンセル]をタップします。

⑦・注意・microSD カードのフォーマットを行うと Windows 用インストールファイル (setup\_ global.exe) と Mac 用インストールファイル (Volkswagen Dashcam Viewer for Mac.dmg) が削除されます。 予めパソコン上に PC ビューワーをインストールしてからフォーマットを行ってください。

#### 映像上書き機能の設定

このメニューで、各モードで保存されている最も古い映像ファイルが新しい映像ファイルで上書きされます。

- モバイルビューワーまたはPCビューワーから、[設定] >[ドライブレコーダー設定] > [メモリー カード設定] とタッブします。
- 2.[録画映像の上書き]で、項目を選択して、映像の上書きを許可します。新しい設定は自動的に適用されます。
- 3.[保存]をクリックします。(Windows のみ)

#### ■ カメラの設定

前方と後方の輝度を調整したり、後方の上下を逆にすることができます。

#### フロントカメラ / リヤカメラ (別売)の輝度の設定

前方または後方の録画の輝度を設定することができます。次の手順で輝度を設定してください。

- 1. モバイルビューワーまたは PC ビューワーから、[設定] >[ドライブレコーダー設定] > [カメ ラ設定] とタップします。
- 2.[輝度 前方]または[輝度 前方]で、[暗い]、[中間]、[明るい]を選択します。新しい設定は自動的に適用されます。

3.[保存]をクリックします。(Windows のみ)

#### 後方の上下反転(別売のリヤカメラ使用時のみ有効)

後方の映像を上下反転させることができます。次の手順でこの機能を有効にしてください。

1. モバイルビューワーまたは PC ビューワーから、[設定] >[ドライブレコーダー設定] > [カメ ラ設定]とタップします。

2.[後方カメラの回転]で、[有効]または[無効]を選択します。新しい設定は自動的に適用されます。
3.[保存]をクリックします。(Windows のみ)

#### ② -注意・後方の上下反転機能を変更することで上下が逆さに撮影されることがあります。設定変更 後は必ず映像を確認してください。

#### ■ 録画機能の設定

本製品が常時録画中に衝撃を検知した場合の録画の検知感度など、録画のさまざまな機能を設定およ び調整できます。

#### 常時衝撃感度の設定

運転中に衝撃を検知した場合の録画の検知感度を設定できます。感度を設定する際は、道路状態、交 通状況、ご自分の運転スタイルを考慮に入れる必要があります。

- モバイルビューワーまたは PC ビューワーから、[設定]>[ドライブレコーダー設定]>[録画機 能設定]とタップします。
- 2.[常時衝撃感度]で、[無効][最も低い][鈍感][中間][敏感]を選択します。新しい設定は自動的 に適用されます。
- 3.[保存]をクリックします。(Windows のみ)

### スーパーナイトビジョン機能の設定

スーパーナイトビジョン機能を有効にすると、夜間の駐車中に明るい高解像度の映像を録画できます。 指示に従って、スーパーナイトビジョン機能を使用する記録モードを選択します。

- モバイルビューワーまたは PC ビューワーから、[設定]>[ドライブレコーダー設定]>[録画機 能設定]とタップします。
- 2.[スーパーナイトビジョン]で、[無効][常時モード][駐車モード][常時+駐車]を選択します。 新しい設定は自動的に適用されます。
- 3.[保存]をクリックします。(Windowsのみ)

#### 駐車モードの設定(初期設定では[無効] OFF になっています)

自動車が駐車している間の、本製品の作動モードを設定できます。次の手順で駐車モードを設定して ください。

② -注意・ 駐車モードの詳細は、「4.録画機能の使用」の " 駐車モードの使用 " を参照してください。 駐車モード中に本製品が 60℃以上になった場合安全のため電源が OFF になります。

- モバイルビューワーまたは PC ビューワーから、[設定]>[ドライブレコーダー設定]>[録画機 能設定]とタッブします。
- 2.[駐車モード]で、[無効][モーション検知][タイムラプス]を選択します。新しい設定は自動的 に適用されます。

3.[保存]をクリックします。(Windows のみ)

#### 駐車モードでの衝撃感度の設定

駐車中に衝撃を検知した場合の録画の検知感度を設定できます。次の手順で駐車中の衝撃感度を設定 してください。

- 1. モバイルビューワーまたは PC ビューワーから、[設定]>[ドライブレコーダー設定]>[録画機 能設定]とタップします。
- 2.[駐車衝撃感度]で、[最も低い][鈍感][中間][敏感][最も高い]を選択します。新しい設定は自動的に適用されます。

3.[保存]をクリックします。(Windowsのみ)

#### モーション感度の設定

モーション検知機能により、移動物体が自動車近くで検知された時に映像が録画されます。次の手順 でモーション感度を設定してください。

- モバイルビューワーまたは PC ビューワーから、[設定]>[ドライブレコーダー設定]>[録画機 能設定]とタップします。
- 2.[モーション感度]で、[最も低い][鈍感][中間][敏感][最も高い]を選択します。新しい設定は 自動的に適用されます。
- 3.[保存]をクリックします。(Windows のみ)

#### 録画終了タイマー機能の設定

録画タイマー機能を有効にすると、本製品はあらかじめ設定された時間に駐車モードで映像を録画し ます。

次の手順で時間を設定してください。

- モバイルビューワーまたは PC ビューワーから、[設定]>[ドライブレコーダー設定]>[録画機 能設定]とタップします。
- 2.[録画終了タイマー]で、[6時間][12時間][24時間][48時間]を選択します。新しい設定は自動的に適用されます。
- 3.[保存]をクリックします。(Windows のみ)

▲ - 警告 - 駐車中は、自動車のバッテリーが充電されません。駐車モードで長時間録画すると、自動車のバッテリーが上がったり、自動車のエンジンがかからなくなったりすることがあります。

#### 低電圧のシャットダウン保護機能の設定

バッテリー保護機能を使用するように設定できます。次の手順でこの機能を有効にしてください。

- モバイルビューワーまたは PC ビューワーから、[設定]>[ドライブレコーダー設定]>[録画機 能設定]とタップします。
- 2.[低電圧シャットダウン機能]で、[有効]または[無効]を選択します。新しい設定は自動的に適 用されます。

3.[保存]をクリックします。(Windows のみ)

#### 録画終了電圧機能の設定

電圧制限を設定して、低電圧オフ機能を使用する時に録画を停止できます。次の手順で電圧を設定し てください。

- ② -注意- · [バッテリー保護]設定が有効に設定されている場合にのみ、バッテリー遮断電圧を設定できます。
  - ・オフ電圧値が低すぎると、車両タイプや温度などの条件によって、本製品がバッテリーを 完全に消費する可能性があります。
- モバイルビューワーまたは PC ビューワーから、[設定]>[ドライブレコーダー設定]>[録画機 能設定]とタップします。
- 2.[12V]または [24V]から、任意の電圧を選択します。 車両電圧 12V を使用している自動車(ほとんどの乗用車)では、[12V]を設定します。車両電圧 24V を使用している自動車(トラックや商用車)では、[24V]を設定します。新しい設定は自動 的に適用されます。
- 3.[保存]をクリックします。(Windows のみ)

#### 冬期のカットオフ保護機能の設定

 寒い季節に月を設定して、車両の低電圧保護レベルを適用できます。次の手順で月を設定してください。
 1. モバイルビューワーまたは PC ビューワーから、[設定]>[ドライブレコーダー設定]>[録画機 能設定]とタップします。 2.[冬季カットオフ電圧]で、月を設定して、バッテリー保護機能を適用します。新しい設定は自動 的に適用されます。

3.[保存]をクリックします。(Windows のみ)

#### ■ 交通安全警告機能の設定

交通安全警告システム、LDWS (車線逸脱警告)、FCWS (前方衝突警告)、低速 FCWS (前方衝突警告)、 FVDW(前方車両発車警告)を有効または無効にして、そのオプションを設定できます。

#### 交通安全警告システム (固定式速度取締機)の設定

自動車が速度制限ゾーンに接近または通過すると、交通安全警告システムが GPS 信号と交通安全警告データを収集します。次の手順でこの機能を有効または無効にしてください。

 モバイルビューワーまたは PC ビューワーから、[設定]>[ドライブレコーダー設定]>[交通安 全警告設定]とタップします。

2.[交通安全警告]で、[有効]または[無効]を選択します。新しい設定は自動的に適用されます。

3.[保存]をクリックします。(Windows のみ)

#### モバイルゾーン警告(移動式速度取締機)の設定

次の手順でモバイルゾーン警告をオンまたはオフにします。

 モバイルビューワーまたは PC ビューワーから、[設定]>[ドライブレコーダー設定]>[交通安 全警告設定]とタップします。

2.[モバイルゾーン警告]で、[有効]または[無効]を選択します。新しい設定は自動的に適用されます。

② -注意 - 道路環境の変化により速度取締機の検知や制限速度のアナウンス情報が、実際の道路環境 と異なる場合があります。

#### 車両タイプの識別

次の手順で車両タイプを識別してください。

- モバイルビューワーまたは PC ビューワーから、[設定]>[ドライブレコーダー設定]>[交通安 全警告設定]とタップします。
- 2.[車両タイプ]で、[セダン][SUV][トラック(バス)]を選択します。新しい設定は自動的に適用されます。
- 3.[保存]をクリックします。(Windows のみ)

#### ADAS の設定の初期化

次の手順で先進運転支援システム(ADAS)機能を初期化することができます。

- 1. モバイルビューワーまたは PC ビューワーで、[設定]>[ドライブレコーダー設定]>[交通安 全警告設定]をタップし、[ADAS の初期化]の下にある[初期化]ボタンをタップします。
- 2.[ADAS を初期化]で、[OK] をタップして、初期化を行います。初期化をキャンセルするには、[キャンセル] をタップします。

3.[保存]をクリックします。(Windows のみ)

#### 車線逸脱警告 (LDWS) 感度の設定

車両が車線から外れると、LDWS(車線逸脱警告)はリアルタイムの映像を介して車線逸脱を検出し、 [カッカッカ]という音で運転手に警告します。次の手順で検知感度を設定するか、またはこの機能 を有効、無効にしてください。

- モバイルビューワーまたは PC ビューワーから、[設定]>[ドライブレコーダー設定]>[交通安 全警告設定]とタッブします。
- 2.[LDWS ( 車線逸脱警告)]で、[無効][鈍感][中間][敏感]を選択します。新しい設定は自動的 に適用されます。
- 3.[LDWS 速度]で、[50km/h][60km/h][80km/h][100km/h]を選択します。新しい設定は自動的に適用されます。
- 4.[保存]をクリックします。(Windows のみ)

### 前方衝突警告 (FCWS) 感度の設定

車両が時速 30km 以上で走行すると、FCWS(前方衝突警告)はリアルタイムの映像を介して前方 衝突の危険を検出し、[ ポンポンポン ] という音で運転手に警告します。次の手順で検知感度を設定 するか、またはこの機能を有効、無効にしてください。

- モバイルビューワーまたは PC ビューワーから、[設定]>[ドライブレコーダー設定]>[交通安 全警告設定]とタップします。
- 2.[FCWS (前方衝突警告)]で、[無効][鈍感][中間][敏感]を選択します。新しい設定は自動的 に適用されます。
- 3.[保存]をクリックします。(Windows のみ)

#### 低速前方衝突警告 (低速 FCWS)感度の設定

車両が時速 30km 以下で走行すると、低速 FCWS(前方衝突警告)はリアルタイムの映像を介して 前方衝突の危険を検出し、[ポンポンポン]という音で運転手に警告します。次の手順で検知感度を 設定するか、またはこの機能を有効、無効にしてください。

 モバイルビューワーまたは PC ビューワーから、[設定]>[ドライブレコーダー設定]>[交通安 全警告設定]とタップします。

2.[低速 FCWS] で、[無効][鈍感][中間][敏感]を選択します。新しい設定は自動的に適用されます。
3.[保存]をクリックします。(Windows のみ)

#### 前方車両発車警告 (FVDW) 感度の設

車両が渋滞で止まった際に、前の車両の発車を検出して [ プォーン ] という音で運転手に警告します。 次の手順でこの機能を有効または無効にしてください。

- モバイルビューワーまたは PC ビューワーから、[設定]>[ドライブレコーダー設定]>[交通安 全警告設定]とタップします。
- 2.[FVDW(前方車両発車警告)]で、[有効]または[無効]を選択します。新しい設定は自動的に 適用されます。

3.[保存]をクリックします。(Windowsのみ)

#### ■ システム設定

このメニューで、画面の輝度など、作動の際にシステム全体に適用される本体の設定ができます。

#### 音量の調整

このメニューで、音声ガイダンスの音量を調整できます。次の手順で音量を調整してください。

 モバイルビューワーまたは PC ビューワーから、[設定]>[ドライブレコーダー設定]>[シス テム設定]とタップします。

2.[音量]で、0、1、2、または3を選択します。新しい設定は自動的に適用されます。

⑦ -注意- ○を選択すると、音声ガイダンスが無効になります。

3.[保存]をクリックします。(Windows のみ)

#### セキュリティ LED の設定

次の手順でセキュリティ LED をオンまたはオフにします。

- 1. モバイルビューワーまたは PC ビューワーから、[設定]>[ドライブレコーダー設定]>[システム設定]とタップします。
- 2.[セキュリティ LED] で、[無効][モード 1][モード 2][モード 3]のモードを選択します。新し い設定は自動的に適用されます。(モバイルビューワーのみ)

3.[保存]をクリックします。(Windows のみ)

#### 後方カメラ LED の設定

次の手順でリヤカメラ LED をオンまたはオフにします。

1. モバイルビューワーまたは PC ビューワーから、[設定]>[ドライブレコーダー設定]>[システム設定]とタップします。

2.[後方カメラ LED]で、[有効]または[無効]を選択します。新しい設定は自動的に適用されます。
 3.[保存]をクリックします。(Windows のみ)

□ -注意- 保安基準に則り走行時は、後方カメラ LED を [無効] にしてください。

#### タイムゾーンの設定

次の手順でタイムゾーンを設定してください。

1. モバイルビューワーまたは PC ビューワーから、[設定]>[ドライブレコーダー設定]>[システム設定]とタップします。

2.[タイムゾーン]で、任意のタイムゾーンを選択します。新しい設定は自動的に適用されます。

3.[保存]をクリックします。(Windowsのみ)

⑦ -注意 - 日本時間は [UTC+9:00] に設定してください。

#### 夏時間の設定

次の手順で夏時間を設定してください。

- 1. モバイルビューワーまたは PC ビューワーから、[設定]>[ドライブレコーダー設定]>[システム設定]とタップします。
- 2.[夏時間設定]で、[有効]または[無効]を選択します。新しい設定は自動的に適用されます。

3.[保存]をクリックします。(Windowsのみ)

2 ・注意・日本では夏時間を実施していないため、[無効]にしてください。

### 速度単位の設定

次の手順で速度単位を設定してください。

1. モバイルビューワーまたは PC ビューワーから、[設定]>[ドライブレコーダー設定]>[システム設定]とタップします。

2.[速度単位]で、[km/h] または [mph] を選択します。

3.[保存]をクリックします。(Windows のみ)

#### スピードスタンプの設定

次の手順でスピードスタンプ機能をオンまたはオフにします。

1. モバイルビューワーまたは PC ビューワーから、[設定]>[ドライブレコーダー設定]>[システム設定]とタップします。

2.[スピードスタンプ]で、[有効]または[無効]を選択します。新しい設定は自動的に適用されます。 3.[保存]をクリックします。(Windowsのみ)

#### ■ 言語設定

#### 表示言語の設定

画面に表示する言語を設定します。次の手順で言語を設定してください。
 1.PC ビューワーから、[設定]>[言語設定]をクリックします。
 ※ Mac の場合は、メニューバーの[言語]をクリックします。
 2.[言語]で、任意の言語を選択します。新しい設定は自動的に適用されます。
 3.[保存]をクリックします。(Windows のみ)

#### ■ 設定値の初期化

このメニューで、すべてのシステム設定を工場出荷時の初期設定に戻すことができます。 次の手順でシステム設定を初期化してください。 1.PC ビューワーで、[設定]>[ドライブレコーダー設定]をクリックします。 2.[設定値の初期化]をクリックします。 3.[保存]をクリックします。(Windows のみ)

## 8. 製品情報の確認

メニュー画面からアクセスできる基本的な製品情報から、新しいユーザーは大切な情報を見つけることができるかもしれません。

#### ■ 製品情報の表示

モバイル ビューワーから、[デバイス情報]をタップして、製品情報を表示します。次の製品情報が 画面に表示されます。

・製品名
 ・ファームウェア

・交通安全警告バージョン

· GPS 情報

・メモリーカードの容量 · ローカル ID

#### ■ GPS へのアクセスおよび設定

GPS モジュールは、記録された映像に位置データを含めるために使用されます。 モバイル ビューワー から、[デバイス情報]>[GPS情報]をタッブして、GPS機能を表示します。 接続ステータス、 シ グナル強度、時間(UTC)、車両速度、現在の高度、HDOP(水平精度低下率)が画面に表示されます。 ■をタップして GPS を初期化し、現在の位置を特定できるようにします。

⑦ -注意 - 水平精度低下率(HDOP) HDOPとは、衛星測位による GPS 偏差の値です。

9. プログラムのアップデートについて

プログラムを最新の状態に更新すると、本製品の機能や動作が強化されたり、安定性が向上します。 本製品を最適に動作させるには、プログラムを最新の状態に保つ必要があります。

 注意・最新のアップデートデータは、Volkswagen ウェブサイトからダウンロードできます。 (http://www.seiwa-c.co.jp/support/Volkswagen/)

#### ■ PC を使用する場合

次の手順でプログラムのアップデートをしてください。

- 1.PC 上で Web ブラウザを開き、ダウンロードサイトにアクセスしてください。
- 2. 本製品を選択して最新のアップデートプログラムをダウンロードしてください。
- 3. ダウンロードしたファイルを解凍してください。
- 4. 本製品の電源をオフにして microSD カードを取り外してください。
- 5.PC 上で microSD カードを開き、アップデートファイルを microSD カードのルートフォルダに コピーしてください。
- 6. 本製品の電源がオフの間に、microSD カードを microSD カードスロットに差し込んでください。
- 7. 接続コードを本製品に接続して、車両のアクセサリー電源をオンにするか、エンジンを始動する ことで本製品の電源をオンにします。プログラムのアップデートは自動的に始まり、プログラムの アップデートが完了するとシステムは再起動します。

▲ - 警告 更新中は、電源をオフにしたり microSD カードを本製品から取り外したりしないでください。本製品や microSD カードに保存されたデータに重大な損害を与える恐れがあります。

#### ■ モバイルビューワーを使用する場合

次の手順でプログラムのアップデートをしてください。

1.本機をスマートフォンに接続します。

2. モバイルビューワー画面の右下に表記されている「・・・」をタップします。

3.[サポート]>[ファームウェアのダウンロード]をタップします。

- 4. 画面下の[ダウンロード]をタップすると[最新のファームウェアファイルをダウンロードしますか?]と表示されます。アップデートを開始する場合は[ダウンロード]、ダウンロードをキャンセルするには、[キャンセル]をタップしてください。
- 5. プログラムのアップデートは自動的に始まり、プログラムのアップデートが完了するとシステム は再起動します。
- ▲ 警告 更新中は、電源をオフにしたり microSD カードを本製品から取り外したりしないでください。本製品や microSD カードに保存されたデータに重大な損害を与える恐れがあります。

## 10. 本製品のリセット

音声録画(♣)ボタンおよび手動録画(□)ボタンを同時に、ビープ音が聞こえるまで長押しします。

## 11. トラブルシューティング

以下の表には、本製品をご使用の際に発生する可能性のある問題とその対策が示されています。表に記載された対策を講じても問題が解決しない場合は販売店へお問い合わせください。

| 問題                      | 解決策                                                                                                    |
|-------------------------|----------------------------------------------------------------------------------------------------|
| 製品の電源が入らない。             | <ul> <li>・接続コードが自動車と製品に正しく接続されていることを確認してください。</li> <li>・自動車のバッテリーのレベルを確認してください。</li> </ul>                                                                                                    |
| 音声ガイダンスまたは警<br>告音が鳴らない。 | 音量が最小値に設定されていないか確認してください。音量の調整の仕方につい<br>ての詳細は、"音量の調整"を参照してください。                                                                                                    |
| 映像が不明瞭またはほと<br>んど見えない。  | <ul> <li>カメラレンズの保護フィルムがはがされているか確認してください。保護フィルムがカメラレンズについたままだと、映像がよく見えません。</li> <li>フロントカメラ設置位置を確認し、製品をオンにしてカメラの視野角を調整してください。</li> </ul>                                                                                                    |
| microSDカードが認識<br>されない。  | <ul> <li>microSD カードが正しい方向に挿入されているか確認してください。microSD<br/>カードを挿入する前に、microSD カードの金属接触部が本製品のレンズと向か<br/>い合わせになっていることを確認してください。</li> <li>電源を切って microSD カードを取り外し、microSD カードスロットの接触部<br/>が損傷していないか確認してください。</li> <li>microSD カードが当社によって提供されている純正品であるか確認してください。</li> <li>当社は、他社製品の microSD カードの互換性や通常動作を保証しません。</li> </ul> |
| 録画した映像がPCで再<br>生できない    | 録画される映像は MP4 映像ファイルとして保存されます。PC にインストールされているビデオプレイヤーが MP4 映像ファイルの再生をサポートしているか確認してください。                                                                                                    |
| 駐車モードにならない。             | ・初期設定では駐車モードは[無効]OFFになっております。PCビューワーで設<br>定を[有効]ONに変更してください。                                                                                                    |
| 駐車モード中に電源が落<br>ちる。      | ・駐車モード中に本製品が60℃以上になった場合、安全の為に電源が切れる仕様<br>となっております。                                                                                                    |
| GPS信号を受信できな<br>い。       | サービス外エリアにいたり、本製品が高いビルの間に位置したりしている場合、GPS<br>信号を受信できないことがあります。また、GPS信号は雷雨や豪雨の際に受信できな<br>いことがあります。GPS受信が良好だとわかっている位置で、天候の良い日に再度試<br>行してください。GPS受信が始まるまで最大5分かかる可能性があります。                                                                                                    |
| その他異常動作。                | ・エラーが発生した可能性があります。microSD カードのフォーマットと PC<br>ビューワーの設定で初期化を行ってください。<br>・最新のファームウェアにアップデートしてください。                                                                                                    |

## 12. 仕様

#### 本製品の仕様については、次の表を参照してください。

| 項目             | 仕様                                             | 備考                                          |
|----------------|------------------------------------------------|---------------------------------------------|
| 品番             | JOV DE3 A02                                    |                                             |
| 商品名            | DR-S2-VW                                       |                                             |
| 寸法/重量          | 107 × 60.5 × 30mm/104.5g                       |                                             |
| メモリー           | microSDカード (MLC、CLASS10)                       | 16GB同梱 32GB/64GB<br>対応                      |
|                | 常時録画                                           | 1分毎に録画                                      |
|                | イベント検知録画(常時/駐車時)                               | 衝撃検知前後10秒(合計20秒)<br>を録画                     |
| 得而エード          | 手動録画                                           | 手動で録画を開始する10秒前か<br>ら開始した50秒後まで(合計1<br>分)を録画 |
| 球画モート          | モーション検知録画(駐車時)                                 | モーション検知前後10秒(合計<br>20秒)を録画                  |
|                | タイムラプス録画(駐車時)                                  | 1秒当たりのフレーム数2fpsで<br>10分間録画                  |
|                | 録音                                             | 音声録音ボタンを押して、録音を<br>オン/オフにします                |
| 録画時間(参考時間)     | 約2時間(初期設定時)                                    |                                             |
| カメラセンサー        | 2.13メガピクセル、1/2.9"                              |                                             |
| 視野角(レンズ)       | 約140°(対角)/約112°(水平)/約64°(垂直)                   |                                             |
| 録画形式           | FHD(1920X1080)約200万画素/<br>圧縮形式:H.264 保存形式子:MP4 |                                             |
| フレームレート        | 最大29fps                                        |                                             |
| スーパーナイトビジョン2.0 | Sony Exmor R STARVIS                           | 低照度環境(夜間)での撮影に対応                            |
|                | 車線逸脱警告                                         | 警告音                                         |
| 安全運転システル       | 前方衝突警告                                         | 警告音                                         |
| 反主連転ノスノム       | 低速前方衝突警告                                       | 警告音                                         |
|                | 前方車両発車警告                                       | 警告音                                         |
| 音声             | HE-AAC                                         |                                             |
| 衝撃センサー         | G(加速度)センサー(3D、±3G)                             | 5レベルの感度調整が可能                                |

| 項目     | 仕様          | 備考          |
|--------|-------------|-------------|
| GPS    | 内蔵GPS       |             |
| WiFi   | スマートフォン連動   |             |
| 接続コード  | 約4.5m同梱     |             |
| 電源入力   | DC12V/24V   |             |
| 消費電力   | 2.9W(平均值)   |             |
| 補助電力装置 | スーパーキャパシタ内蔵 |             |
| 警告     | 内蔵スピーカー     | 音声ガイダンス/警告音 |
| 作動温度   | -10~60°C    |             |
| 保管温度   | -20~70℃     |             |

⑦ -注意- 寒冷地などで温度が -10°以下になる環境では、起動までに時間を要することがあります。

### お問い合わせいただく前に

※事故等で車をレッカーする際は、必ず microSD カードを抜いて保管してください、振動などでイベント検知録画がされて、大切なデータを上書きする恐れがあります。

※microSD カードに保存された重要なデータはすべてバックアップしてください。microSD カードのデータは修理の際に消える可能性があります。

修理が必要な本製品は、いずれもデータのバックアップが行われた機器と見なされます。当社では、 お客様のデータのバックアップは行いません。必ずバックアップを行ってください。 当社は、データの損失などの、いかなる損失についても責任を負いません。

ACMA-023VJP102